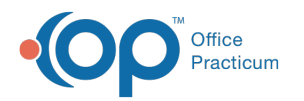

# Changing the Inventory Name in OP

Last Modified on 03/12/2021 4:18 pm EST

Version 14.19

## Overview

In OP, you are able to change the Inventory Name to reflect the brand name of vaccines for easier identification in the inventory. If an Inventory Name is edited, be sure to verify that any active lots of inventory are updated to reflect the new Inventory Name.

#### **Edit Inventory Name**

1. Navigate to the Vaccine Code table: Practice Management tab > More button (Reference Data group) > Vaccine Products.

| Va | accine Codes      |                |          |             |        |        |                |                        |                |                    |
|----|-------------------|----------------|----------|-------------|--------|--------|----------------|------------------------|----------------|--------------------|
| ۵  | ]                 |                |          |             |        |        |                |                        |                |                    |
| E  | Vaccine 🛆 I       | inventory Name | CPT Code | CVX<br>Code | ICD-9  | ICD-10 | Typical NDC ID | Dosage / Other info    | Admin<br>Route | Default V          |
|    | ADENOVIRUS TYPE4  | ADENO          | 90476    | 54          |        |        |                |                        | IM             |                    |
|    | ADENOVIRUS TYPE7  | ADENO          | 90477    | 55          |        |        |                |                        | ш              |                    |
|    | ADENOVIRUS,NOS A  | ADENO          |          | 82          |        |        |                |                        | IM             |                    |
|    | ANTHRAX A         | ANTHRAX        | 90581    | 24          |        |        |                | BioThrax               | IM             |                    |
|    | BCG B             | BCG            |          | 19          |        |        |                |                        | IM             |                    |
|    | BCG-NTRAVESICAL B | BCG            | 90586    | 19          |        |        |                |                        | IM             |                    |
|    | BCG-PERCUT B      | BCG            | 90585    | 19          |        |        |                |                        | IM             |                    |
|    | CHOLERA-INJ C     | HOLERA         | 90725    | 26          |        |        |                |                        | IM             |                    |
|    | CHOLERA-ORAL      |                |          |             |        |        |                |                        | IM             |                    |
|    | CMV-IGIV 0        | MV-IGIV        | 90291    | 29          |        |        |                |                        | IM             |                    |
|    | CMVIG             |                |          | 29          |        |        |                |                        | IM             |                    |
|    | от с              | т              | 90702    | 28          | V06.5  | Z23    |                |                        | IM             |                    |
|    | DTP C             | DTP            | 90701    | 01          | V06.1  | Z23    |                |                        | IM             |                    |
|    | DTP-Hib-HepB D    | DTP            |          | 102         | V04.89 | Z23    |                | Used in Mexico         | IM             |                    |
|    | DTP/HIB C         | DTP/HIB        | 90720    | 22          | V06.8  | Z23    |                |                        | IM             |                    |
|    | DTaP K            | Cinrix         | 90700    | 20          | V06.1  | Z23    |                | Kinrix, Infanrix       | IM             | DTaP VIS (09/01/20 |
|    | DTaP+ D           | DTAP           | 90700    | 106         | V06.1  | Z23    |                | Daptacel               | IM             | DTaP VIS (05/17/20 |
|    | DTaP, NOS D       | DTAP           |          | 107         | V06.1  | Z23    |                |                        | IM             |                    |
|    | DTaP-HIB-IPV P    | entacel        | 90698    | 120         | V06.8  | Z23    |                | Pentacel DTaP-HIB-IPV  | IM             |                    |
|    | DTaP-HepB-IPV+ P  | PEDIARIX       | 90723    | 110         | V06.9  | Z23    |                | Pediarix               | IM             |                    |
|    | 1                 |                |          |             |        |        |                | NEANDY have The priman |                |                    |

- 2. Select the vaccine that you would like to change.
- 3. Click the **ellipsis** button 😶 to edit that line. The Vaccine Code Table Details window is displayed.
- 4. Edit the Inventory Name to the Brand Name you would like to see.
- 5. Click the Save button to save your change.

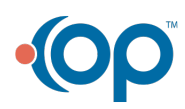

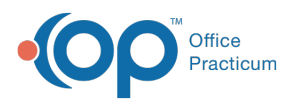

|   |                                                |                | _  |           |                          |                  |                      |  |  |
|---|------------------------------------------------|----------------|----|-----------|--------------------------|------------------|----------------------|--|--|
|   | Vaccine name:                                  | DTaP-HepB-IP   | V+ |           | To ensure co             | insistent foreca | sistent forecasting, |  |  |
|   | Inventory name:                                | PEDIARIX ◄     | -  |           | Inventory na             | me MAY be mod    | lified.              |  |  |
|   | Description (250 char):                        | Pediarix       |    |           |                          |                  |                      |  |  |
|   | CPT code:                                      | PT code: 90723 |    |           | Route of administration: |                  |                      |  |  |
| Н | CVX code:                                      | 110            | 1  | Typical \ | VFC eligibility:         |                  | -                    |  |  |
| Н | DX code (ICD-9):                               | V06.9          | 1  | Typical b | oody site:               |                  | -                    |  |  |
|   | Dose size/units:                               | 0.5 ML         | ۲  | Typical i | nfant body sit           | e                | -                    |  |  |
| Н | Default VIS:                                   |                |    |           |                          |                  | •                    |  |  |
|   | Patient education note:                        |                |    |           |                          |                  |                      |  |  |
| I |                                                |                |    |           |                          |                  |                      |  |  |
|   | Archived (out of production or no longer used) |                |    |           |                          |                  |                      |  |  |
|   | Product                                        | Description    |    |           | GTIN                     | NDCID            |                      |  |  |
|   | Pediarix                                       |                |    | 00358     | 160811111                | 58160081111      |                      |  |  |
|   | Pediarix                                       |                |    | 00358     | 160811463                | 58160081146      |                      |  |  |
|   |                                                |                |    |           |                          |                  |                      |  |  |
|   | ╋╼╱╳╳╡                                         | > <            |    |           |                          |                  | ÷.                   |  |  |
|   |                                                |                |    | -         | <u> </u>                 | ve <u>C</u> an   | cel                  |  |  |
|   |                                                |                |    |           |                          |                  |                      |  |  |

**Note:** Some vaccines have multiple brands available for use. In that case, leave the Inventory Name as the components of the vaccine and utilize the Notes field to distinguish between multiple brands.

Version 14.10

Π

### **Overview**

In Office Practicum, you are able to change the Inventory Name to reflect the brand name of vaccines for easier identification in the inventory. If an Inventory Name is edited, be sure to verify any active lots of inventory are updated to reflect the new Inventory Name.

1. On the top menu bar clickUtilities > Manage Codes > Vaccine Products

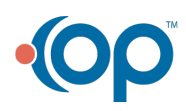

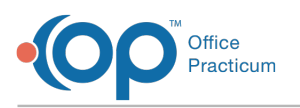

| V | accine Codes             |                |          |             |        |        |                |                           |                | _ 0                |
|---|--------------------------|----------------|----------|-------------|--------|--------|----------------|---------------------------|----------------|--------------------|
| ۵ |                          |                |          |             |        |        |                |                           |                |                    |
| E | Vaccine /                | Inventory Name | CPT Code | CVX<br>Code | ICD-9  | ICD-10 | Typical NDC ID | Dosage / Other Info       | Admin<br>Route | Default V          |
|   | ADENOVIRUS TYPE4<br>ORAL | ADENO          | 90476    | 54          |        |        |                |                           | IM             |                    |
|   | ADENOVIRUS TYPE7<br>ORAL | ADENO          | 90477    | 55          |        |        |                |                           | м              |                    |
|   | ADENOVIRUS,NOS           | ADENO          |          | 82          |        |        |                |                           | IM             |                    |
|   | ANTHRAX                  | ANTHRAX        | 90581    | 24          |        |        |                | BioThrax                  | IM             |                    |
|   | BCG                      | BCG            |          | 19          |        |        |                |                           | IM             |                    |
|   | BCG-NTRAVESICAL          | BCG            | 90586    | 19          |        |        |                |                           | IM             |                    |
|   | BCG-PERCUT               | BCG            | 90585    | 19          |        |        |                |                           | IM             |                    |
|   | CHOLERA-INJ              | CHOLERA        | 90725    | 26          |        |        |                |                           | IM             |                    |
|   | CHOLERA-ORAL             |                |          |             |        |        |                |                           | IM             |                    |
|   | CMV-IGIV                 | CMV-IGIV       | 90291    | 29          |        |        |                |                           | IM             |                    |
|   | CMVIG                    |                |          | 29          |        |        |                |                           | IM             |                    |
|   | DT                       | DT             | 90702    | 28          | V06.5  | Z23    |                |                           | IM             |                    |
|   | DTP                      | DTP            | 90701    | 01          | V06.1  | Z23    |                |                           | IM             |                    |
|   | DTP-Hib-HepB             | DTP            |          | 102         | V04.89 | Z23    |                | Used in Mexico            | IM             |                    |
|   | DTP/HIB                  | DTP/HIB        | 90720    | 22          | V06.8  | Z23    |                |                           | IM             |                    |
|   | DTaP                     | Kinrix         | 90700    | 20          | V06.1  | Z23    |                | Kinrix, Infanrix          | IM             | DTaP VIS (09/01/20 |
|   | DTaP+                    | DTAP           | 90700    | 106         | V06.1  | Z23    |                | Daptacel                  | IM             | DTaP VIS (05/17/20 |
|   | DTaP, NOS                | DTAP           |          | 107         | V06.1  | Z23    |                |                           | IM             |                    |
|   | DTaP-HIB-IPV             | Pentacel       | 90698    | 120         | V06.8  | Z23    |                | Pentacel DTaP-HIB-IPV     | IM             |                    |
|   | DTaP-HepB-IPV+           | PEDIARIX       | 90723    | 110         | V06.9  | Z23    |                | Pediarix                  | IM             |                    |
|   | 1                        |                |          |             |        |        |                | NEANDIV have The original |                |                    |

- 2. Once the table opens, locate the vaccine that you would like to change and click it once to highlight it.
- 3. Click on the 😶 to edit that line.
- 4. A new window will pop up, change the Inventory Name to the Brand Name you would like to see. After the name is what you would like to see click Save .

| E | Vaccine name:           | DTaP-HepB-IPV+ |               | To ensure co                                                      | onsistent forecasting, |  |
|---|-------------------------|----------------|---------------|-------------------------------------------------------------------|------------------------|--|
| П | Inventory name:         |                |               | vaccine name cannot be changed<br>Inventory name MAY be modified. |                        |  |
|   | Description (250 char): | Pediarix       |               |                                                                   |                        |  |
|   | CPT code:               | 90723          | Route o       | f administratio                                                   | n: IM 💌                |  |
| Н | CVX code:               | 110            | Typical       | VFC eligibility:                                                  | -                      |  |
| Н | DX code (ICD-9):        | V06.9          | Typical I     | body site:                                                        | •                      |  |
|   | Dose size/units:        | 0.5 ML         | Typical i     | infant body sit                                                   | e 🔹                    |  |
| Н | Default VIS:            |                |               |                                                                   | •                      |  |
|   | Patient education note: |                |               |                                                                   |                        |  |
| I |                         |                |               |                                                                   |                        |  |
|   |                         | Archived (     | out of produc | tion or no long                                                   | er used)               |  |
|   | Product                 | Description    |               | GTIN                                                              | NDCID                  |  |
|   | Pediarix                |                | 00358         | 160811111                                                         | 58160081111            |  |
|   | Pediarix                |                | 00358         | 160811463                                                         | 58160081146            |  |
|   |                         |                |               |                                                                   |                        |  |
|   |                         | •              |               |                                                                   | Þ                      |  |
|   |                         |                |               | <u>S</u> a                                                        | ve <u>C</u> ancel      |  |

#### Multiple Brand Names

Some vaccines have multiple brands available for use. In that case, leave the Inventory Name as the components of the vaccine and utilize the Notes field to distinguish between multiple brands.

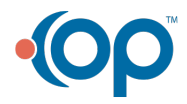

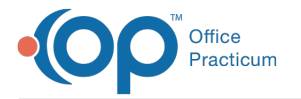

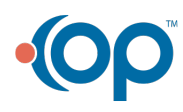